## POSTUP PRI PREDLŽOVANÍ KNÍH CEZ ONLINE KATALÓG

1. Kliknite v pravom hornom rohu na Prihlásenie.

| Knižnica<br>MCK Malacky                                                                         | Knižnica MCK v Malackách                                                          | 📾 Slovensky 🛛 🛱 English<br>🗑 V košíku (0)                                                                 |
|-------------------------------------------------------------------------------------------------|-----------------------------------------------------------------------------------|----------------------------------------------------------------------------------------------------|
| Vyhľadávanie Konto Nastav                                                                       | enie účtu Pomoc                                                                   | L Prihlásenie                                                                                             |
| Súvisiace stránky                                                                               | Všetky polia                                                                      | + Nájsť                                                                                                   |
| Jednoduché vyhľadávanie<br>Rozšírené vyhľadávania<br>História vyhľadávania<br>Slovník<br>Zdroje | Prehľadávané zdroje zmeniť<br>• Knižnica MCK v Malackách - Katalóg dokumentov 326 | 20                                                                                                    |
| Advanced Mapa stra<br>Rapad Napište n                                                           | ánok Prístupnosť Súkromie Modul OpenSearch<br>ám                                  | Knižnica MCK v Malackách <sup>G</sup><br>©1993-2021 <u>IPAC</u> - Cosmotron Slovakia, s.r.o. <sup>G</sup> |

2. Na prihlásenie potrebujete byť registrovaný v knižnici. Pri registrácii treba zadať e-mail a heslo (je možné doplniť aj registrovaným čitateľom). Heslo sa bude využívať na prihlásenie do online katalógu knižnice. Najskôr sa treba prihlásiť do svojho čitateľského konta. V pravom hornom rohu obrazovky kliknete na Prihlásenie. Číslo čitateľa máte na svojom preukaze. Na preukaze máte uvedený čiarový kód a číslo pod čiarovým kódom. To číslo treba zadať ako číslo preukazu. Do kolonky heslo, zadáte heslo, ktoré ste zadali pri registrácii v knižnici /prípadne doplnili po konzultácii s knižnicou telefonicky alebo mailom/. Kliknite na tlačítko Prihlásiť.

| <b>Knižnica</b><br>MCK Malacky                                         | Knižnica MCK v Malac                                                                                                    | 🖬 Slovensi<br>:kách 🛛 🗑 V košíku         | ky English<br>(0)                          |                                                                       |
|------------------------------------------------------------------------|----------------------------------------------------------------------------------------------------|------------------------------------------|--------------------------------------------|-----------------------------------------------------------------------|
| Vyhľadávanie Konto Nastav                                              | enie účtu Pomoc                                                                                                    |                                          |                                            | 1 Prihlásenie                                                         |
| Súvisiace stránky<br>Prihlásenie<br>Zabudnuté heslo<br>Predregistrácia | Prihlásenie<br>Po prihlásení budete presmerovaní na strán<br>Polia označené znakom 🏶 je nutné vyplniť.<br>Číslo preukazu/email:<br>Prihlasovanie heslo: | ku Jednoduché vyhľadávanie<br>4710000000 | •                                          |                                                                       |
| Mapa stra<br>Baged<br>Librery Napište n                                | inok Prístupnosť Súkromie Modul Open:<br>ám                                                                                                    | Search                                   | Knižnica<br>©1993-2021 <u>IPAC</u> - Cosmo | MCK v Malackách <sup>Ce</sup><br>Iron Slovakia, s.r.o. C <sup>e</sup> |

3. V ľavo kliknite na Konto.

| <b>Knižnica</b><br>MCK Malacky                                                                  | Knižnica MCK v Malackách                                                           | <ul> <li>Slovensky I English</li> <li>V košíku (0)</li> <li>Prihlásený/á: O Knižnica MCK Malacky</li> </ul> |
|-------------------------------------------------------------------------------------------------|------------------------------------------------------------------------------------|----------------------------------------------------------------------------------------------------|
| Vyhľadávanie Konto Nastav                                                                       | venie účtu Pomoc                                                                   | L Odhlásenie                                                                                                |
| Súvisiace stránky                                                                               | Všetky polia 🗸 Hľadaný termín                                                      | + Nájsť                                                                                                    |
| Jednoduché vyhľadávanie<br>Rozšírené vyhľadávanie<br>História vyhľadávania<br>Slovník<br>Zdroje | Prehľadávané zdroje Zmeniť<br>• Knižnica MCK v Malackách - Katalóg dokumentov 3254 | 19                                                                                                    |
| Mapa str<br>Rapid<br>Ubrany Napíšte                                                             | ránok Prístupnosť Súkromie Modul OpenSearch<br>nám                                 | Knižnica MCK v Malackách <sup>Cf</sup><br>©1993-2021 <u>IPAC</u> - Cosmotron Slovakia, s.r.o. <sup>Cf</sup> |

4. Otvorí sa Vám Vaše konto a kliknite na výpožičky.

| Vnišnico                                   |                                                            | 🖴 Slovensky 🛛 🛤 English                                                                               |  |  |  |  |
|--------------------------------------------|------------------------------------------------------------|----------------------------------------------------------------------------------------------------|--|--|--|--|
| 🧕 KIIIZIIIGA                               | Knižnica MCK v Malackách                                   | 💘 V košíku (0)                                                                                        |  |  |  |  |
| MCK Malacky                                |                                                            | Prihlásený/á: \mathrm Knižnica MCK Malacky                                                            |  |  |  |  |
| Vyhľadávanie Konto Nastaven                | ie účtu Pomoc                                              | L Odhlásenie                                                                                          |  |  |  |  |
| Súvisiace stránky                          | Výpožičky, rezervácie,                                     |                                                                                                    |  |  |  |  |
| Výpožičky, rezervácie,                     | Súhrn Výpožičky Žiadanky Rezervácie Držané re              | ezervácie Dlhy Ostatné                                                                                |  |  |  |  |
| Osobné údaje                               | Probled ovězených výnežičiek, unemienek, rozenýcií a čiedu | miek neužívateľa                                                                                      |  |  |  |  |
| Vybrané dokumenty                          | Preniad sucasnych vypoziciek, upomienok, rezervach a ziada | aniek pouzivatera.                                                                                    |  |  |  |  |
| Hodnotenie záznamov                        | Výpožičky                                                  | 1                                                                                                    |  |  |  |  |
| História                                   | Žiadanky                                                   | 0                                                                                                    |  |  |  |  |
|                                            | Rezervácie                                                 | 1                                                                                                    |  |  |  |  |
|                                            | Držané rezervácie                                          | 0                                                                                                    |  |  |  |  |
|                                            | Dlhy                                                       | 0                                                                                                    |  |  |  |  |
|                                            | Ostatné                                                    | 2                                                                                                    |  |  |  |  |
|                                            | Stav finančného konta                                      | 0.00€                                                                                                 |  |  |  |  |
|                                            | Celkový dlh                                                | 0.00€                                                                                                 |  |  |  |  |
|                                            |                                                            |                                                                                                    |  |  |  |  |
|                                            |                                                            |                                                                                                    |  |  |  |  |
|                                            |                                                            |                                                                                                    |  |  |  |  |
|                                            |                                                            |                                                                                                    |  |  |  |  |
|                                            |                                                            |                                                                                                    |  |  |  |  |
| Mapa strán<br>Rapid<br>Likrany Napíšte nár | ok Prístupnosť Súkromie Modul OpenSearch<br>n              | Knižnica MCK v Malackách <sup>e</sup><br>©1993-2021 <u>IPAC</u> - Cosmotron Slovakia, s.r.o. <b>e</b> |  |  |  |  |
|                                            |                                                            |                                                                                                    |  |  |  |  |

5. Odkliknite vašu výpožičku / pri viac tituloch zaškrnite, ktoré tituly chcete predĺžiť/ a stlačte "Predĺžiť".

| <b>Knižnic</b><br>MCK Malaci      | <b>a</b> Kni<br>ky                 | Knižnica MCK v Malackách 🗮 Slovensl<br>Prihlásený/á |             |               |               |            | <ul> <li>English</li> <li>Knižnica MCK Malac</li> </ul> | жy           |                        |                                             |
|-----------------------------------|------------------------------------|-----------------------------------------------------|-------------|---------------|---------------|------------|---------------------------------------------------------|--------------|------------------------|---------------------------------------------|
| Vyhľadávanie Konto                | Nastavenie účtu                    | Pomoc                                               |             |               |               |            |                                                         |              | Codhlás                | enie                                        |
| Súvisiace stránky                 | Výpo                               | ožičky, re                                          | ezerv       | vácie,        |               |            |                                                         |              |                        |                                             |
| Výpožičky, rezervácie,            | Súhrn                              | Výpožičky Ž                                         | iadanky     | Rezervácie    | Držané rezerv | vácie Dlhy | Ostatné                                                 |              |                        |                                             |
| Osobné údaje<br>Vybrané dokumenty | Prehľad                            | v súčasnosti vypo                                   | ožičaných o | dokumentov.   |               |            |                                                         |              |                        |                                             |
| Hodnotenie záznamov<br>História   | <u>ଟ</u> (                         | <b>.</b>                                            |             |               |               |            | Vyhľadávanie                                            | G            | 0                      | •                                           |
|                                   |                                    | Sig. 🍦                                              | Obálka      | Názov         | Od 👙          | Do 🔺       | Dní do návratu 🍦                                        | Тур 🔅        | Predĺž                 | . ÷ t                                       |
|                                   |                                    | 8S/Glu                                              |             | Metro<br>2034 | 09.03.2021    | 08.04.2021 | 10                                                      | výpožička    | 0/3                    |                                             |
|                                   | Zobrazer                           | ná 1 1. položka                                     | z celkovýc  | ch 1          | P             | redižit    |                                                         |              |                        | Þ                                           |
| Advanced N<br>Rapid<br>Library N  | Napa stránok Prísti<br>Napíšte nám | upnosť Súkron                                       | nie Modu    | ul OpenSearch | ·             |            | ©1993-2021 IPAC -                                       | Knižnica MCl | K v Malac<br>Slovakia, | kách <sup>CE</sup><br>s.r.o. C <sup>E</sup> |

 Po predĺžení sa vám vo výpožičkách ukáže, dokedy je kniha predĺžená a koľké predĺženie to je /najviac sa dá predĺžiť trikrát/.

| 🗢 Vnižnico                |                   |                                               |             |               | 📾 Slovensky 🛛 📾 English |                 |                      |                |             |       |  |  |
|---------------------------|-------------------|-----------------------------------------------|-------------|---------------|-------------------------|-----------------|----------------------|----------------|-------------|-------|--|--|
|                           | Kniž              | Knižnica MCK v Malackách                      |             |               |                         |                 | 😾 V košíku (0)       |                |             |       |  |  |
| MCK Malacky               |                   |                                               |             |               |                         | Prihlásený/á:   | B Knižnica MCK Malac | :ky            |             |       |  |  |
| Vyhľadávanie Konto Nastav | venie účtu l      | Pomoc                                         |             |               |                         |                 |                      | 4              | Codhlásenie | 9     |  |  |
| Súvisiace stránky         | Výpož             | źičky, r                                      | ezerv       | ácie, .       |                         |                 |                      |                |             |       |  |  |
| Výpožičky, rezervácie,    | Súhrn \           | /ýpožičky Ž                                   | iadanky     | Rezervácie    | Držané rezerv           | vácie Dlhy      | Ostatné              |                |             |       |  |  |
| Osobné údaje              |                   |                                               |             |               |                         |                 |                      |                |             |       |  |  |
| Vybrané dokumenty         | Prehľad v si      | Prehľad v súčasnosti vypožičaných dokumentov. |             |               |                         |                 |                      |                |             |       |  |  |
| Hodnotenie záznamov       | Prolonga          | icia dokument                                 | u v poriadk | u. Dátum náv  | ratu: 28.04.202         | 1 Signatúra: 8S | Glu Názov: Metro 203 | 34. Lokácia: N | AL          |       |  |  |
| História                  | Dislokác          | ia: DOB                                       |             |               |                         |                 | ,                    |                | ,           |       |  |  |
|                           |                   |                                               |             |               |                         |                 |                      |                |             |       |  |  |
|                           |                   |                                               |             |               |                         |                 |                      |                |             |       |  |  |
|                           | © O               | <b>E D '</b>                                  |             |               |                         |                 | Vyhľadávanie         |                |             | ■ ₩ - |  |  |
|                           |                   | Sig. \$                                       | Obálka      | Názov         | Od                      | Do 🔺            | Dní do návratu       | Тур 🔅          | Predĺž.     | ι     |  |  |
|                           |                   | 8S/Glu                                        |             | Metro<br>2034 | 09.03.2021              | 28.04.2021      | 30                   | výpožička      | 1/3         |       |  |  |
|                           | 4                 |                                               |             |               |                         |                 |                      |                |             | ×.    |  |  |
|                           | Zobrazená         | I 1. položka                                  | z celkovýc  | h 1           |                         |                 |                      |                |             |       |  |  |
|                           |                   |                                               |             |               |                         |                 |                      |                |             |       |  |  |
|                           | Nemožno predĺžiť. |                                               |             |               |                         |                 |                      |                |             |       |  |  |
|                           |                   |                                               |             |               |                         |                 |                      |                |             |       |  |  |
|                           |                   |                                               |             |               |                         |                 |                      |                |             |       |  |  |